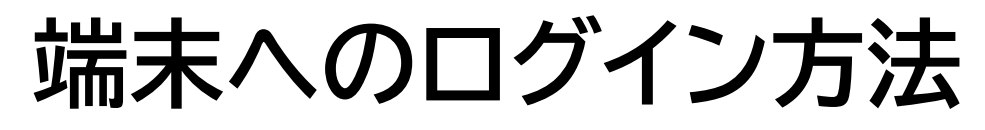

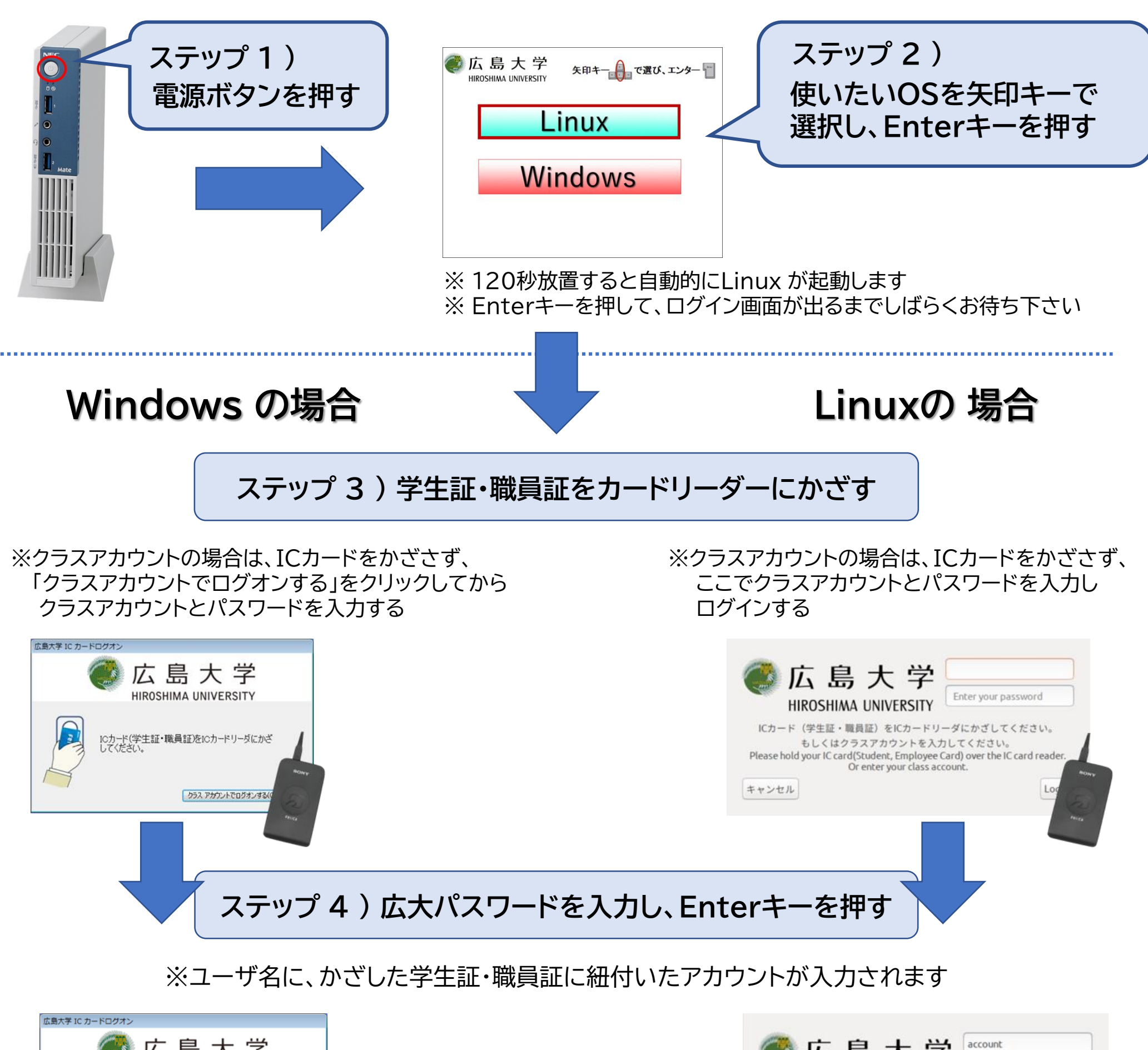

| 広島大学 IC カードログオン       | 広島大学                     |
|-----------------------|--------------------------|
| ユーザ名(U):<br>パスワード(P): | account<br>I<br>OK キャンセル |

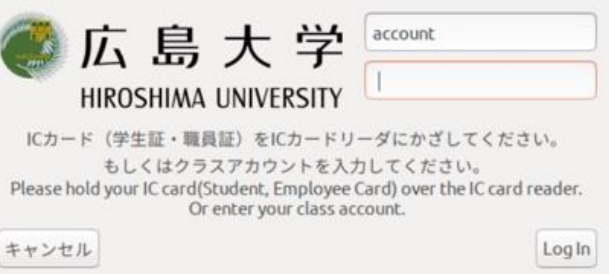

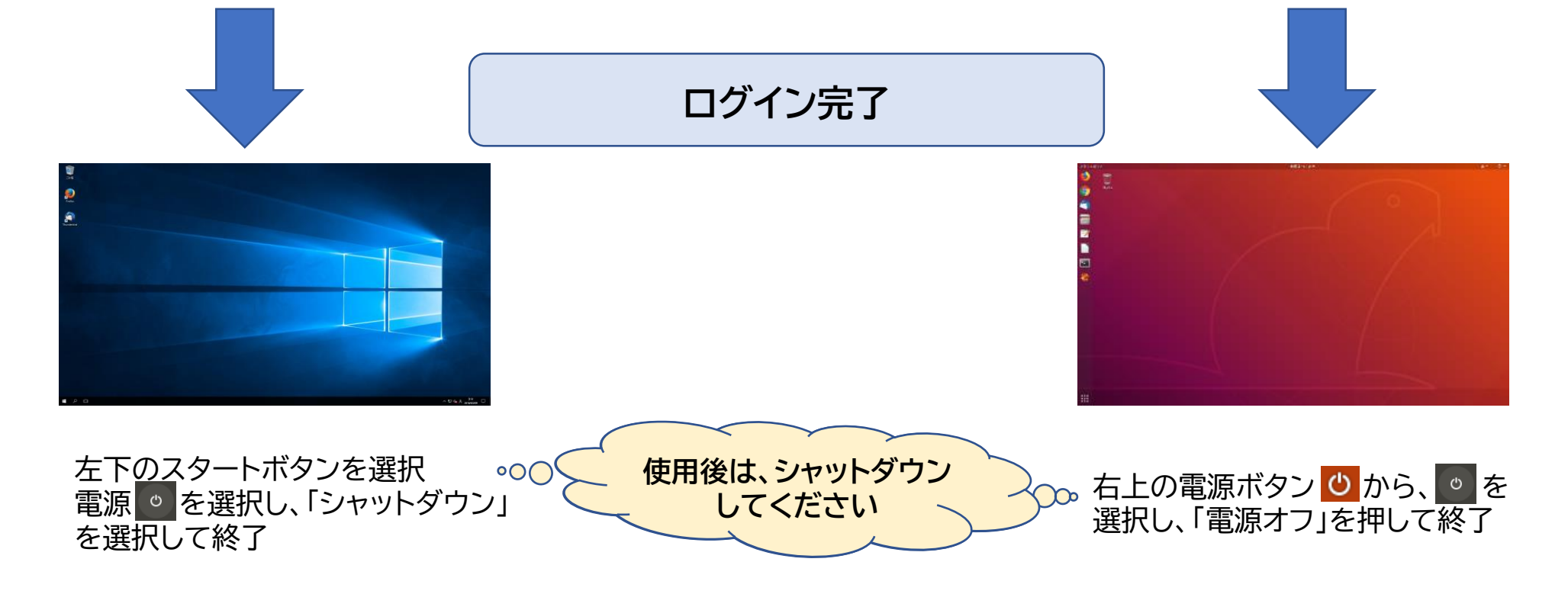